## Handleiding: vanuit Promedico via zorgdomein verwijzen (activeren)

Printscreen van een consult

### Verwijzen

- 1. <u>Klik linksonder op Verwijzen</u>
- 2. <u>Kies specialisme (eventueel via vergrootglas)</u>
- 3. Kies rechts Lange verwijsbrief
- 4. <u>Kies bij Journaalsregels voor alle episoden vanaf en stel in op bijv. 6 maanden.</u>
- 5. <u>Klik onderin op verder</u>
- 6. <u>Selecteer de gewenste episoden en journaalregels</u>
- 7. Klik op zorgdomein en verwijs

#### Werken in zorgdomein:

Om te verwijzen dient u in te loggen met uw eigen persoonlijke zorgdomein account, om vervolgens in zorgdomein aan te geven <u>dat u verwijst namens</u> J.F. Mutsaerts van Arene Online huisartsenpraktijk.

#### Zorgdomein activeren

| Promedico-ASP v. 1.21.0 (web-73) | Aangemeld als M Diepstraten 🛛 Arene Online Huisartsenpraktijk. 💡 🤱 🥥 🛐 🍥 🌉 🍂 🐗 |
|----------------------------------|--------------------------------------------------------------------------------|
|                                  | MitGoc alert 01/21/11/20                                                       |

- JF Mutsaers machtiging aanvragen.
- Inlog gegevens communiceren met alle NWP "Netwerkpraktijken".

Eerste keer gebruik Zorgdomein: Uw account koppelen aan Arene online huisartsenpraktijk

- 1. Log inPromedico ASP
- 2. Start vanuit het dossier van een (test)patiënt een ZorgDomein-verwijzing
- 3. Kies 'Ja, log in met mijn bestaande account'
- 4. Log in met de gebruikersnaam en het wachtwoord van uw persoonsaccount.
- 5. Vul uw functiegegevens in maar niet uw AGB-code en EDIFACT-adres.

U werkt als waarnemer, dus namens de vaste arts van Arene online huisartsenpraktijk.

LET OP: Het kan zijn dat de pop-up van ZorgDomein geblokkeerd wordt in Google Chrome. Je kunt deze blokkering opheffen door <u>https://www.promedico-asp.nl</u> bij *Toestaan* te zetten. Je doet dit als volgt:

In Google Chrome:

- Drie puntjes rechts bovenin aanklikken
- Instellingen
- Privacy en Beveiliging
- Site- instellingen
- Scrolt naar beneden
- Pop-ups en omleidingen
- Toestaan: https://www.promedico-asp.nl

## Printscreen zorgdomein inloggen

| CongDomein<br>Mer nämte voor mensenwerk                                                                                                 |
|----------------------------------------------------------------------------------------------------|
| Inloggen voor zorgprofessionals                                                                                                    |
| Bent u patiënt?     U heeft een e-mail met een persoontijke link ontvangen. Gebruik deze link om in te loggen. <u>Meer informatie</u> . |
| E-mailadres E-mailadres vergeten?                                                                                                    |
| Wachtwoord                                                                                                    |
| Wachtwoord vergeten?                                                                                                    |
| De informatie die u binnen ZorgDomein ziet is vertrouwelijk.<br>Nog geen zorgprofessional-account?                                      |
|                                                                                                    |
|                                                                                                    |

Printscreen ingelogd met eigen account en dan als waarnemer aanklikken

# Prinstcreen verwijzen

| Medisch Dossier > Zoeken C   | yerzicht Egisoden Medicalle Ultslagen Coprespondentle Afspraken Memo Additioneel jaken Controjes Projecten Nitoboc <u>Kontakt</u>                                                                                                    |  |  |  |  |
|------------------------------|----------------------------------------------------------------------------------------------------|--|--|--|--|
| Deelcontacten                | Contactsoort C - consult  Contactsoort C - consult Contactdatum (20-10-2022                                                                                                    |  |  |  |  |
| 1. Deelcontact               | Journal                                                                                                    |  |  |  |  |
| Nieuw   Verwijderen          |                                                                                                    |  |  |  |  |
|                              | â ca                                                                                                    |  |  |  |  |
|                              | e a a a a a a a a a a a a a a a a a a a                                                                                                    |  |  |  |  |
|                              | 2 ICPC Vervolg                                                                                                    |  |  |  |  |
|                              | Delen                                                                                                    |  |  |  |  |
|                              | Episode delem met pallem 1 3 Ja O Nee Episode delem via LSP 3 Ja O Nee<br>Deekonstat delem met pallem 2 Ja O Nee Deekonstat delem via LSP 4 Ja O Nee<br>Deze instellingen hebben belrekking op (online) dossier delem 2 Deze mstellingen hebben alleen effect bij Opt-In = Ja of<br>CO2020 |  |  |  |  |
| III Nicuwe Jaak              | Naam  Vieuw>  Vieuwe naam                                                                                                    |  |  |  |  |
| Onderzoek uitvoeren          | Begindatum 20.10-2022                                                                                                    |  |  |  |  |
| Aanvraag afdrukken           | Einddatum III                                                                                                    |  |  |  |  |
| Prescriptor                  | Problem C                                                                                                    |  |  |  |  |
| 📨 Verwijzen                  |                                                                                                    |  |  |  |  |
| Correspondentie<br>toevoegen |                                                                                                    |  |  |  |  |
| 🖾 Recept uitschrijven        |                                                                                                    |  |  |  |  |
| III Ingreep loevoegen        |                                                                                                    |  |  |  |  |
| 🖾 Naar medisch dossier       | Terug Verder Annuleren Episode hernoemen                                                                                                    |  |  |  |  |

| Promedico                            | -ASP v. 1.21.0 (web-62)                                                                                                    |                                                                                                    |                    | Aangemeld als M Diepstraten - Arene Onine Huisartsenpraktijk - 🧏 🤰 🧾 🤬 🧾 🦨 🐗 |
|--------------------------------------|----------------------------------------------------------------------------------------------------|----------------------------------------------------------------------------------------------------|--------------------|------------------------------------------------------------------------------|
| Livanska,<br>IJsselmeerw             | H / / 17-12-1959 (62) / Vrouw / BSN: 53165<br>eg 3, 1411AA, Naarden, NL                                                             | 3946 / Tel: 0038-0504698808 / Tel: 0031648356752                                                                        | NHGDoc alert       | Mutsaerts, J.F.M.                                                            |
| Medisch Dossier > Zoeken O           |                                                                                                    |                                                                                                    | ten NHGDoc Contact | 2                                                                            |
| Deelcontacten                        | Contactsoort C - consult                                                                                                    | Contactdatum 20-10-2022                                                                                                 |                    |                                                                              |
| 1. Deekontact<br>Nieuw   Verwijderen | Verwijzen<br>Stap 1 van 5: Sekecteer specialisme en sjabloon<br>Specialisme E<br>Soori verwijzing<br>Onbekend<br>Renaal<br>Achteraf | Kies een sjabioon:<br>Korte verwijsbrief<br>Lange verwijsbrief<br>Maching<br>Univeringsverzoek voorbehouden handelingen |                    |                                                                              |
| Naar medisch dossier                 | Annuleren Opsiaan                                                                                                    |                                                                                                    |                    |                                                                              |
|                                      |                                                                                                    |                                                                                                    |                    |                                                                              |

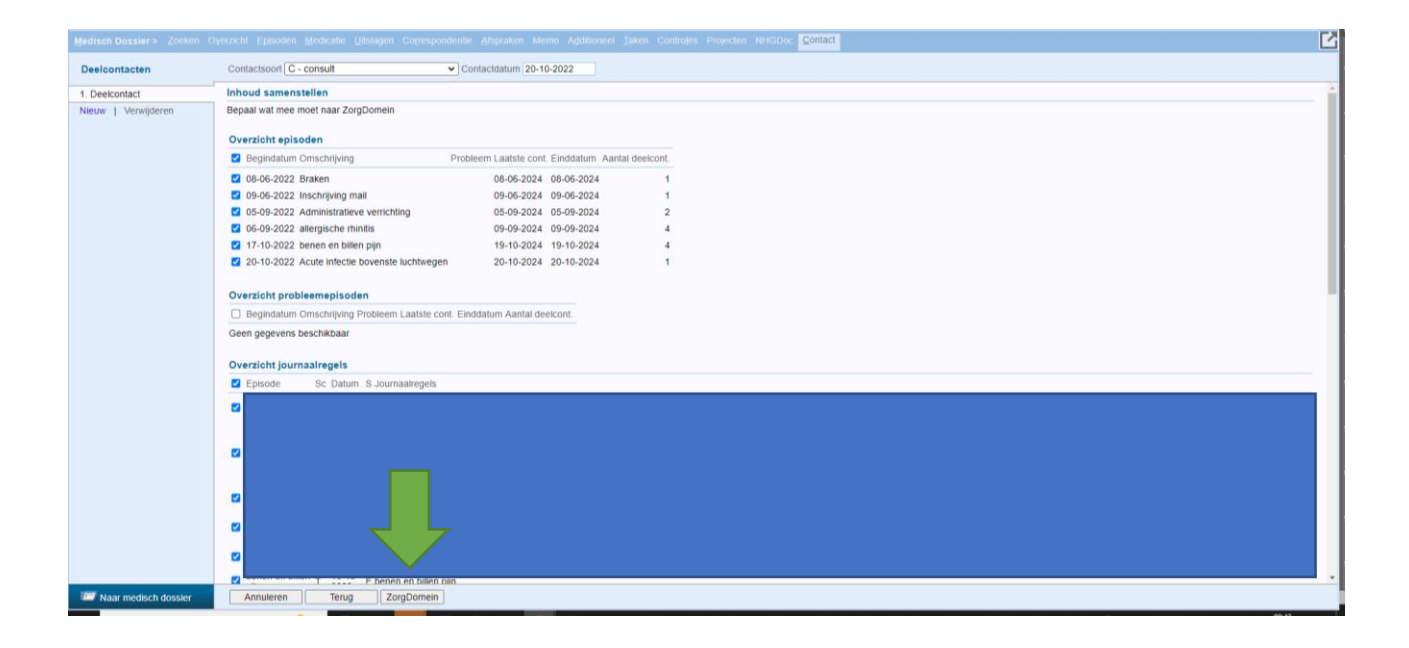